## 電子請求受付システム(ケアプランデータ連携システムライセンス料請求書の取得方法)

画面イメージ及び取得方法

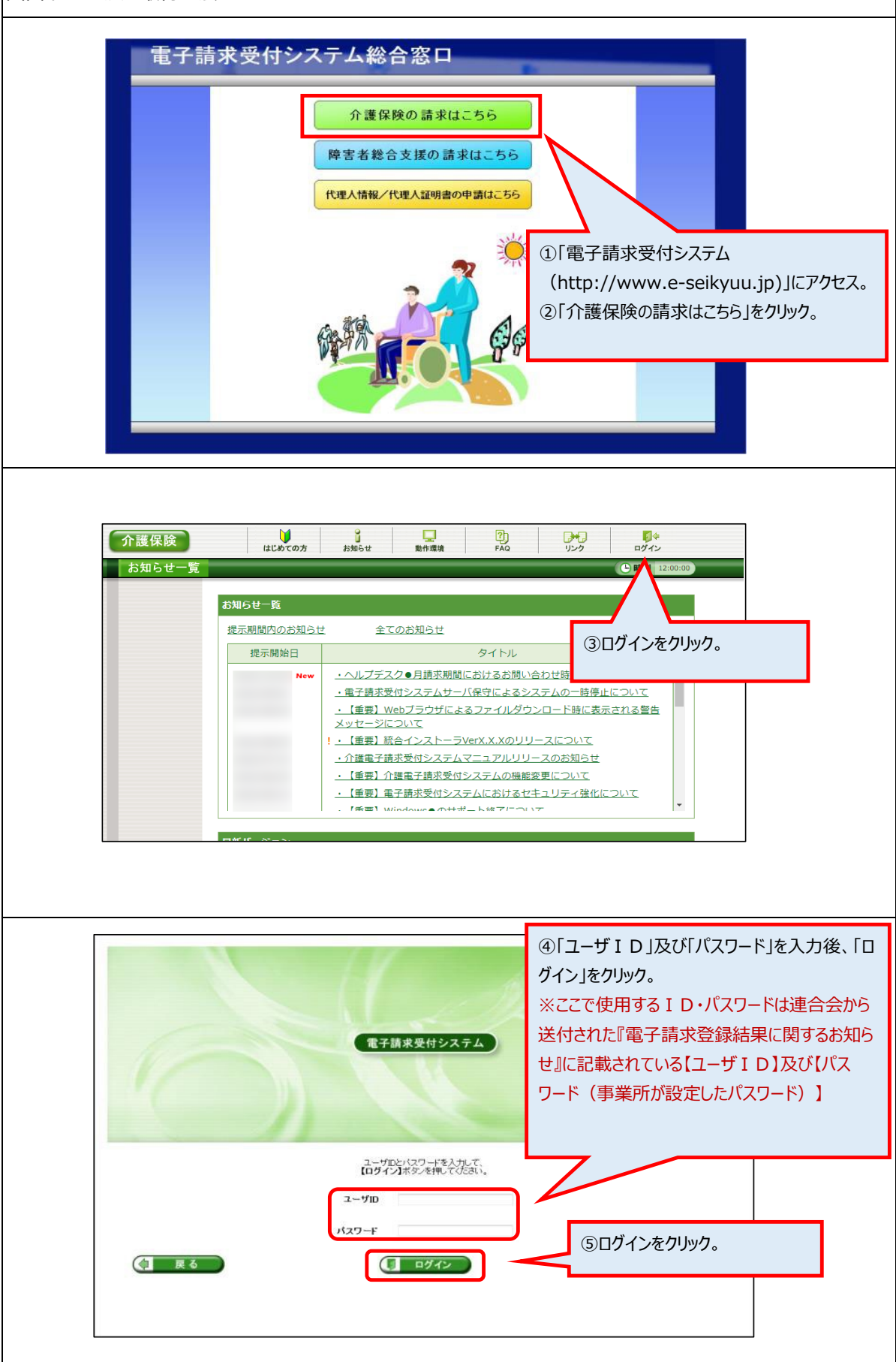

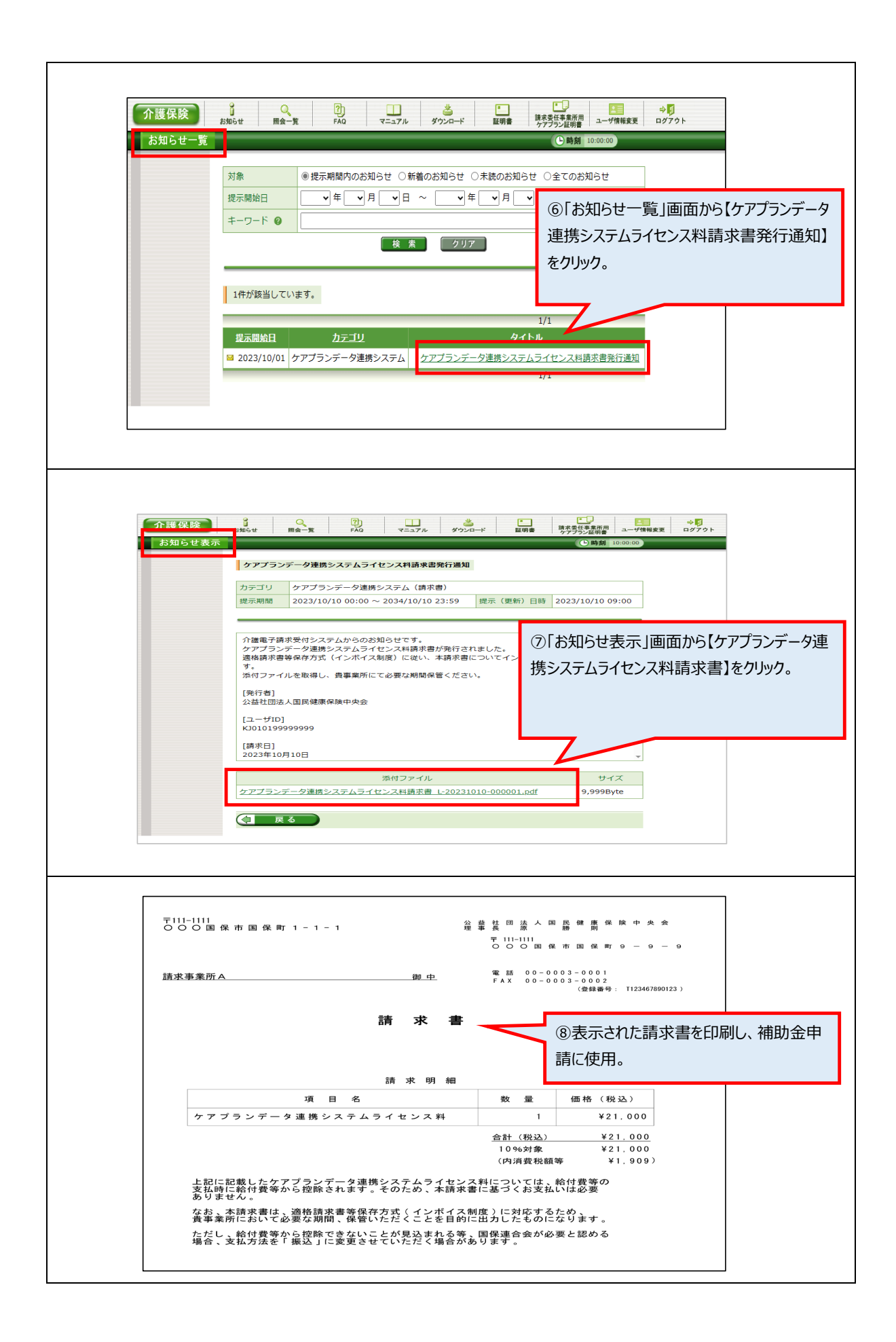